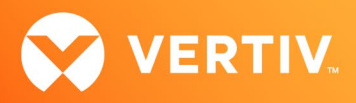

# Vertiv<sup>™</sup> Liebert<sup>®</sup> IntelliSlot<sup>™</sup> RDU101 Card

Firmware Release Notes

# VERSION 1.8.0.0\_0000003, MAY 23, 2023

# **Release Notes Section Outline**

- 1. Version and Compatibility
- 2. New in this Release
- 3. Security Issues Addressed
- 4. Update Instructions
- 5. Issues Addressed
- 6. Known Issues
- 7. Previous Release Updates and Enhancements

# 1. Version and Compatibility

This release contains firmware version RDU\_1.8.0.0\_0000003 and is compatible with the following products:

- Compatible with the following Liebert® Communication Card:
  - IntelliSlot™ RDU101 card
- Compatible with the following power and thermal management equipment:
  - Liebert® GXT5 UPS
  - Liebert<sup>®</sup> TFX Power Distribution System
  - Liebert® RXA Power Distribution System
- Compatible with the following sensors:
  - Liebert® SN-T
  - Liebert® SN-TH
  - Liebert® SN-2D
  - Liebert<sup>®</sup> SN-3C
  - Liebert® SN-Z01
  - Liebert® SN-Z02
  - Liebert® SN-Z03

This release supports the following browsers:

- Microsoft Edge (version 112.0.1722.34; 64-bit; Official Build)
- Mozilla Firefox (version 111.0.1; 64-bit)
- Google Chrome (version 112.0.5615.50; 64-bit; Official Build)
- Safari 13.1.2 (version 15609.3.5.1.3)

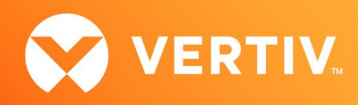

### RDU101 Card and Sensors Feature Information

| SUPPORTED FEATURES                  | RDU101 CARD   | SENSORS       |
|-------------------------------------|---------------|---------------|
| LIFE <sup>™</sup> Services Support  | Supported     | Not Supported |
| Sensor Support                      | Supported     | Not Supported |
| COMMUNICATION PROTOCOLS             |               |               |
| HTTP/HTTPS                          | Supported     | Supported     |
| Velocity Protocol                   | Supported     | Supported     |
| Email                               | Supported     | Supported     |
| SMS                                 | Supported     | Supported     |
| THIRD-PARTY COMMUNICATION PROTOCOLS |               |               |
| SNMP v1, v2c, v3                    | Supported     | Supported     |
| *BACnet IP/MSTP                     | Supported     | Not Supported |
| *Modbus TCP/RTU                     | Supported     | Not Supported |
| YDN23                               | Not Supported | Not Supported |

\* NOTE: BACnet MSTP and Modbus RTU require the RDU101 RS-485 Converter Accessory: Part Number USB485I.

### 2. New in this Release

This release adds support for the following enhancements:

- Updated Remote Services connectivity
- Added NTPv4 support
- Support time server address from DHCP

### 3. Security Issues Addressed

The following table details highly publicized security vulnerabilities that have been addressed.

| COMPONENT                              | DESCRIPTION                                                                                                    |
|----------------------------------------|----------------------------------------------------------------------------------------------------|
| ShellShock                             | The appropriate version of bash is implemented.                                                                     |
| Poodle                                 | SSLv3 is disabled.                                                                                                  |
| Cross-Scripting                        | Cross-Scripting entries via web User Interface are restricted.                                                      |
| Clickjacking                           | Clickjacking is addressed in this release.                                                                          |
| Beast and Logjam                       | Beast and Logjam vulnerabilities are addressed.                                                                     |
| Sweet 32 Birthday Attack               | Vulnerability Birthday attacks against TLS ciphers with 64-bit block size vulnerability (Sweet 32) are addressed.   |
| California IoT Security Law,<br>SB-327 | User must configure unique administrator credentials to access the card. This was addressed in the 1.2.2.0 release. |

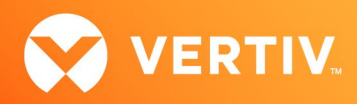

| COMPONENT                                | DESCRIPTION                                                                                                    |
|------------------------------------------|----------------------------------------------------------------------------------------------------|
| CVE-2004-0583<br>Lack of Account Lockout | This vulnerability could allow a brute force ID/Password attack. This was addressed in the 1.4 release. The account lockout time is 15 minutes. If login is attempted during the timeout period, the timeout period will restart.                      |
| Password Complexity                      | Minimum of 8 to a maximum of 30 case-sensitive, printable characters (excluding: \'<>~?#, double quote, and space).<br>Must contain a combination of upper and lower case, digit, and special characters. The password cannot contain the<br>Username. |
| CVE-2022-22720                           | Apache HTTP Server 2.4.52 and earlier fails to close inbound connection when errors are encountered discarding the request body, exposing the server to HTTP Request Smuggling.                                                                        |
| CVE-2021-40438                           | A crafted request uri-path can cause mod_proxy to forward the request to an origin server chosen by the remote user. This issue affects Apache HTTP Server 2.4.48 and earlier.                                                                         |
| CVE-2022-0778                            | An attacker can control the parameter values that are vulnerable to this DoS issue.                                                                                                    |
| CWE-259                                  | The product contains a hard-coded password, which it uses for its own inbound authentication or for outbound communication to external components.                                                                                                    |
| CWE-327                                  | The product uses a broken or risky cryptographic algorithm or protocol.                                                                                                    |

### 4. Update Instructions

The Liebert® IntelliSlot RDU101 Communications cards may be updated to this firmware version using the web-based Firmware Upload feature. Please refer to the Firmware Updates and Card Configuration sections of the Liebert® IntelliSlot RDU101 Communications Card User Guide (SL-70352) and the Mass Firmware and Configuration Update Tool. The firmware update may take up to 15 minutes depending on network conditions. During this time, you may experience a loss of communications. However, the monitored equipment operation is not affected.

#### 1. Connecting to the card

After installing the card, allow time for the card to boot. Connect an Ethernet cable from the card to a PC or Laptop. A link local connect can be established. This is a direct PC-to-card Ethernet connection. The PC acquires a local address, and the card is accessed at 169.254.24.7. Please consult the Quick Start Guide and User Guide for further details if needed.

### 2. Open a web browser (such as Chrome) and enter 169.254.24.7 in the address bar.

#### 3. Update the card firmware. Navigate to:

- "Communications" tab
- "Support" folder
- "Firmware Update" folder
- Click "Enable"
- Click "Web"

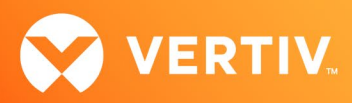

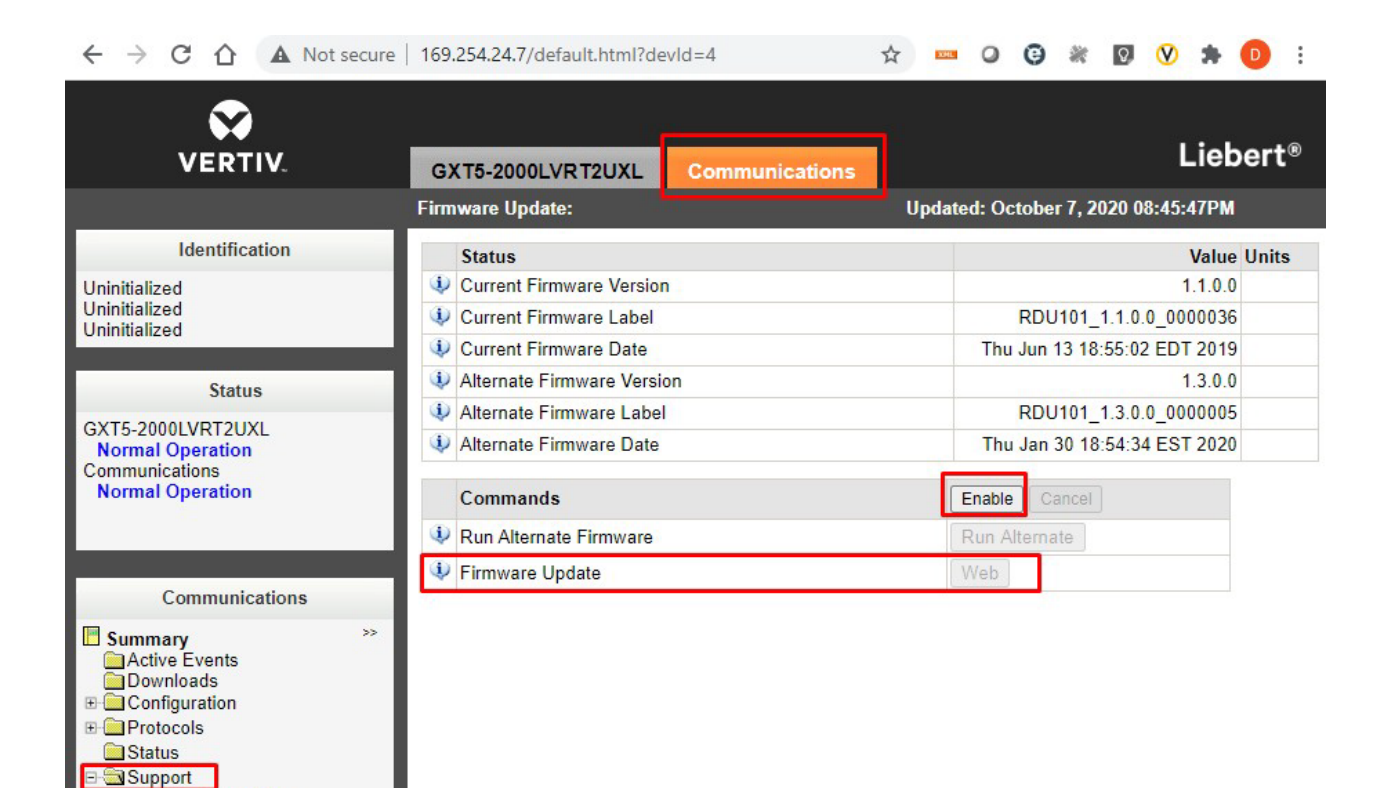

### 4. The Firmware Update page will appear.

Active Networking
 Firmware Update
 Configuration Export/Import

- Use the "Choose File" button to select the firmware file via Windows File Explorer
- Click the "Update Firmware" button

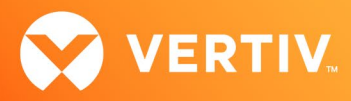

# ← → C 🏠 🔺 Not secure | 169.254.24.7/protected/firmware/httpFwUpdate.h... 😭 🚥

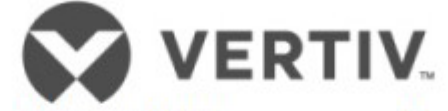

# Web (HTTP) Firmware Update

| Parameter       | Description                                                                                                    |  |  |  |  |
|-----------------|----------------------------------------------------------------------------------------------------|--|--|--|--|
| File            | Directory and name of the firmware update file. Click the <b>Browse</b> button to navigate and select a valid firmware update file.<br>Note: The maximum length of a file specification is 250 |  |  |  |  |
|                 | characters including spaces and punctuation.                                                                                                    |  |  |  |  |
| Update Firmware | Click this button to initiate the firmware update.                                                                                                    |  |  |  |  |
|                 | File: Choose File No file chosen                                                                                                    |  |  |  |  |

Update Firmware

### 5. Following the firmware update, the "Please Create an Administrator Level Account" dialogue will appear in the browser.

• The customer will provide the credentials.

-or-

• The installer can choose/create the credentials. The credentials must be communicated to the end customer.

### Username - Allowable characters

Min 2 to Max 30 case-sensitive, printable ASCII characters (excluding: \:'<>~?#, double quote, and space).

Minimum of 2 to a maximum of 30 case-sensitive, printable characters (excluding: \'<>~?#, double quote, and space).

#### Password – Allowable characters

Min 8 to Max 30 case-sensitive, printable ASCII characters (excluding: \:'<>~?#, double quote, and space). Must contain a combination of upper and lower case, digit and special characters, but not User Name.

Minimum of 8 to a maximum of 30 case-sensitive, printable characters (excluding: \'<>~?#, double quote, and space). Must contain a combination of upper

and lower case, digit, and special characters. The password cannot contain the Username.

### 6. Create an Administrator account as shown in the example below:

- Username = admini123
- Password = mySecret\$789

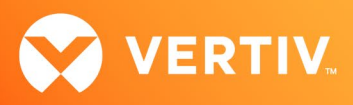

| $\leftarrow \frac{1}{2}$ | e c | 仚                       | ▲  | Not secure |    | 169.254.24.7/web/add-user.html | 07    | ☆    | XHL  | 0    | Θ | * |
|--------------------------|-----|-------------------------|----|------------|----|--------------------------------|-------|------|------|------|---|---|
|                          | 6   | $\overline{\mathbf{v}}$ |    |            |    |                                |       |      |      |      |   |   |
|                          | VE  | RTI                     | V. |            |    |                                |       |      |      |      |   |   |
|                          |     |                         |    |            |    |                                |       |      |      |      |   |   |
|                          |     |                         |    | P          | le | ease Create an Administra      | tor L | evel | Acco | ount |   |   |

| Username 🥠       |          |
|------------------|----------|
| admini123        |          |
| Password 🥠       |          |
| mySecret\$789    | <b>I</b> |
| Confirm Password |          |
|                  |          |
| Add User         |          |

7. Take careful note of the actual credentials that are entered in the dialogue shown above.

Note: If the Administrator credentials are lost or forgotten, the card must be reset to a Factory Default state to regain access. Please reference the User Guide for instructions to reset the card.

8. Click "Add User".

9. The dialogue will briefly indicate - "Waiting on response from server..."

10. Next, the dialogue will briefly indicate - "Applying Updates...."

Note: Do not click the "Back" button in the web browser

If the card appears to be unresponsive in the web browser at any point, please re-enter the 169.254.24.7. in the address bar.

11. A second dialogue - "Recommended Security Updates" may appear. If it does, just click the "Save" button at the bottom to continue.

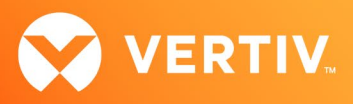

| ← → C | A Not secure   169.254.24.7/web/security-warning.ht      A Not secure   169.254.24.7/web/security-warning.ht                                                                            |
|-------|----------------------------------------------------------------------------------------------------|
|       |                                                                                                    |
| V     |                                                                                                    |
|       | Recommended Security Updates                                                                                                    |
|       | The card security has been updated to align with current best practices.                                                                                                    |
|       | Please add a User Level       Username         Account (optional)       Password         An existing default User Level       O         account will be deleted.       Confirm Password |
|       | Please add an SNMP Access Community<br>String (optional)<br>Any existing default SNMP Community string will<br>deleted.<br>Community String                                             |
|       | Password Protect Site Password Protected Site mode is <u>strongly</u> recommended. This mode requires a user login to access the web pages. Site Protection                             |
|       | Saves all changes and restarts the card Save                                                                                                    |

### 12. The dialogue will briefly indicate - "Waiting on response from server......"

13. The Password Protected Site login screen is presented. Please login with the administrator credentials created above. (Please reference step 7).

- Username = xxxxxxxxxx
- Password = xxxxxxxxxx

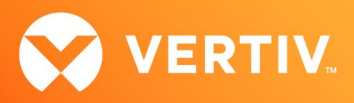

| ← → C ⚠ ▲ Not | ☆                                               | XML | 0 | Θ | × | 0 | V | * |   |
|---------------|-------------------------------------------------|-----|---|---|---|---|---|---|---|
| VERTIV.       | Home                                            |     |   |   |   |   |   |   |   |
|               | Authentication is required. Please login.       |     |   |   |   |   |   |   | 1 |
|               | Login<br>Username:<br>Password:<br>Login Cancel |     |   |   |   |   |   |   | l |
|               | For assistance, visit <u>vertiv.com</u> .       |     |   |   |   |   |   |   |   |
|               |                                                 |     |   |   |   |   |   |   | l |
|               |                                                 |     |   |   |   |   |   |   |   |

14. Communications Status = "Normal with Warning" may appear as shown in the example page below.

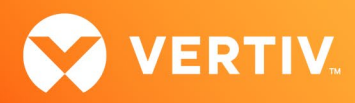

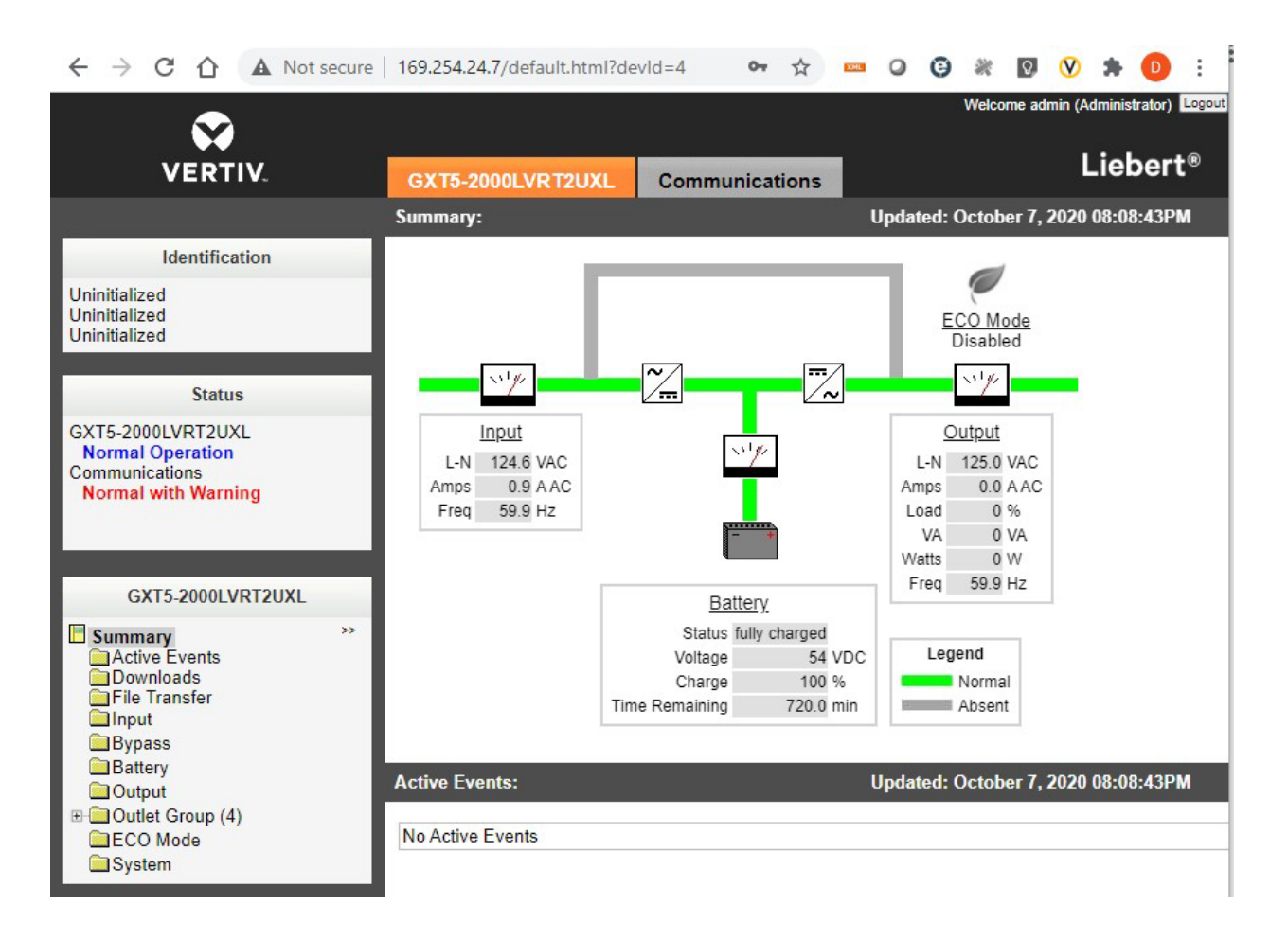

15. The "Normal with Warning" message can be cleared by Restarting the card.

Navigate to:

- "Communications" tab
- "Support" folder
- Click "Enable"
- Click "restart"
- Click "OK" in the browser pop-up dialogue

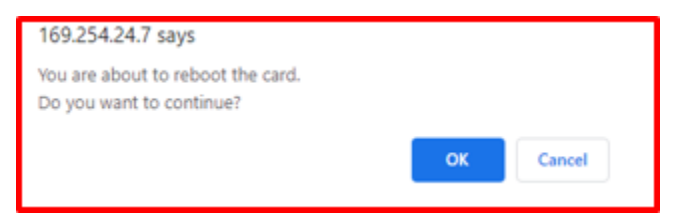

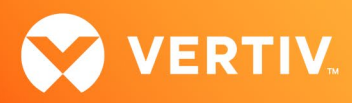

| ← → C ☆ ▲ Not secure        | 169.254.24.7/default.html?devId=4 🛛 🖛 🟠 🚥 🥥 | ⊕ * Ø Ø ★ O :                        |  |  |  |  |
|-----------------------------|---------------------------------------------|--------------------------------------|--|--|--|--|
| $\mathbf{x}$                |                                             | Welcome admin (Administrator) Logout |  |  |  |  |
| VERTIV.                     | GXT5-2000LVRT2UXL Communications            | Liebert®                             |  |  |  |  |
|                             | Support: Upda                               | ited: October 7, 2020 08:10:39PM     |  |  |  |  |
| Identification              | Status                                      | Value Un                             |  |  |  |  |
| Uninitialized               | Agent Date and Time                         | 2020-07-29 21:26:55                  |  |  |  |  |
| Uninitialized               | 4 Agent Model                               | RDU1xx Platform                      |  |  |  |  |
| Uninitialized               | 4 Agent App Firmware Version                | 1.3.0.0                              |  |  |  |  |
| Status                      | 4 Agent App Firmware Label                  | RDU101_1.3.0.0_0000005               |  |  |  |  |
|                             | Agent Boot Firmware Version                 | 20190613164719                       |  |  |  |  |
| Communications              | Agent Boot Firmware Label                   | Boot 20190613164719                  |  |  |  |  |
|                             | Agent Serial Number                         | 004F                                 |  |  |  |  |
| Normal with Warning         | Agent Manufacture Date                      | 2019-11                              |  |  |  |  |
|                             | Agent Hardware Version                      | 0                                    |  |  |  |  |
|                             | Agent GDD Version                           | 130850                               |  |  |  |  |
| Communications              | FDM Version                                 | 1086                                 |  |  |  |  |
| Summary >>                  | Product Sequence ID                         | 11.1                                 |  |  |  |  |
| Active Events               | Device-Assigned Label                       | Not assigned                         |  |  |  |  |
| Protocols                   | Commands                                    | Enable Cancel                        |  |  |  |  |
| Status                      | <ul> <li>♥ Restart Card</li> </ul>          | Restart                              |  |  |  |  |
| Active Networking           | Reset Card to Factory Defaults              | Reset to Factory Defaults            |  |  |  |  |
| Configuration Export/Import | Diagnostics                                 | Enable Cancel                        |  |  |  |  |
|                             | Generate and download diagnostic file       | Get File                             |  |  |  |  |

16. Following the card restart, login to the card again (same as step 10 above).

17. The card web page will be normal as shown below.

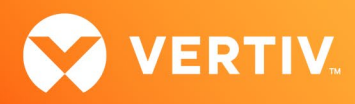

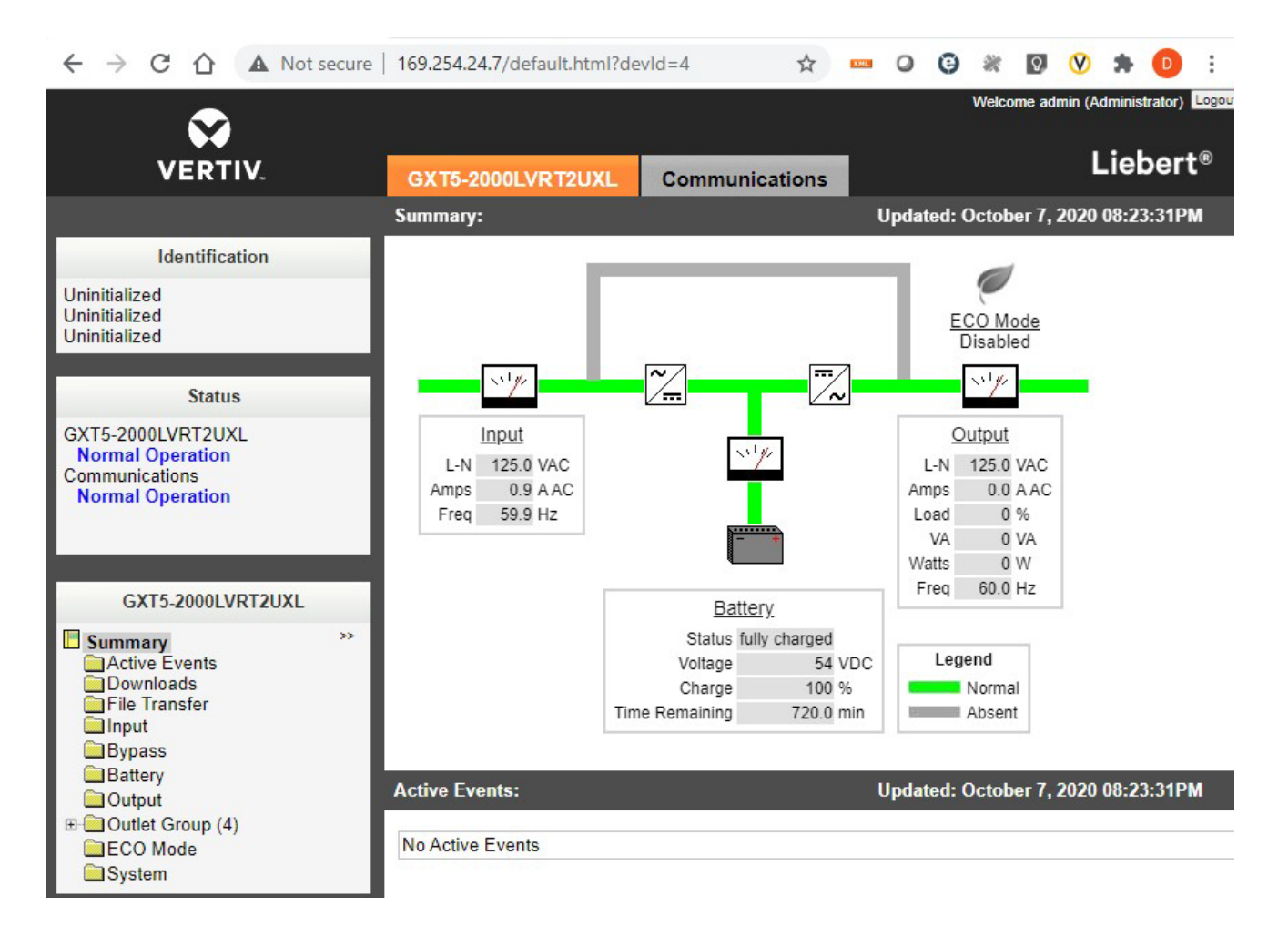

18. The administrator account setup is complete.

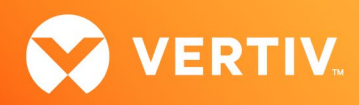

# 5. Issues Addressed

| RELEASE   | COMPONENT                    | DESCRIPTION                                                                                                    |
|-----------|------------------------------|----------------------------------------------------------------------------------------------------|
| v.1.0.0.3 | Web – Active Networking Page | Resolved the issue of the Active Networking Web page indicating incorrect information.                                                                |
| v.1.2.1.0 | User Access                  | User Access fails when username is configured as "admin".                                                                                             |
| v.1.2.2.0 | Web - Firmware Update        | Empty page after firmware image uploaded successfully on the Microsoft Edge browser.                                                                  |
| v.1.4.0.0 | Password Protected Site      | Password Protected Site checkbox does not indicate enabled even though the feature is enabled.<br>Following a reboot, the checkbox indicates enabled. |
| v.1.4.0.2 | SSL Certificate              | Corrected the inability to upload new certificates.                                                                                                   |
| v.1.5.0.1 | Firmware Update              | Improved firmware update performance over high latency network connections such as VPN.                                                               |
| v.1.5.1.0 | HTTPS                        | Disable TLS v1.1 support.                                                                                                    |
| v.1.6.0.0 | GXT5 Firmware Update         | Unauthorized report when entering credential on File Transfer page.                                                                                   |
| v.1.7.0.0 | Firmware Update              | Re-authorization required to get progress update.                                                                                                    |

# 6. Known Issues

| COMPONENT                 | DESCRIPTION                                                                                                    |
|---------------------------|----------------------------------------------------------------------------------------------------|
| Firmware Update           | <ul> <li>Firmware v.1.3.0.0 and below are experiencing firmware update failures over high latency networks connections while the "Password Protect Site" feature is enabled.</li> <li>A blank page may appear after the firmware file transfer has completed. Please navigate to the IP address of the card to restore connectivity.</li> </ul> |
| Reset to Factory Defaults | The reset to factory defaults can take 90+ seconds to reset to factory defaults on firmware versions.                                                                                                    |
| SN-L20                    | The SN-L20 sensor does not function properly unless another SN-x sensor (ex. SN-T) is connected to the Environmental Sensor Bus.                                                                                                    |

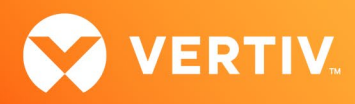

# 7. Previous Release Updates and Enhancements

| RELEASE  | DESCRIPTION                                                                                                    |                                                                                                    |                                                                                                    |  |  |  |  |  |
|----------|----------------------------------------------------------------------------------------------------|----------------------------------------------------------------------------------------------------|----------------------------------------------------------------------------------------------------|--|--|--|--|--|
| v1.0.0.0 | This is the ini                                                                                                    | This is the initial release of the Liebert® IntelliSlot RDU101 Card in support of the Liebert® GXT5.                                                                                                    |                                                                                                    |  |  |  |  |  |
| v1.0.03  | This release of accurate UPS                                                                                                    | This release contained the following enhancement: the web bezel (power flow diagram) was enhanced to provide a more accurate UPS status. Example: battery charging in addition to battery discharging is now available. |                                                                                                    |  |  |  |  |  |
| v1.1.0.0 | This release contained the following enhancements: Modbus TCP support was added. Status LED operation was implemented per the following table.                       |                                                                                                    |                                                                                                    |  |  |  |  |  |
|          |                                                                                                    | LED                                                                                                    | DESCRIPTION                                                                                         |  |  |  |  |  |
|          |                                                                                                    | Green On                                                                                                    | Full network connectivity, DHCP                                                                     |  |  |  |  |  |
|          |                                                                                                    | Green Off                                                                                                    | No network connectivity                                                                             |  |  |  |  |  |
|          |                                                                                                    | Green Blinking                                                                                                    | Link local address only                                                                             |  |  |  |  |  |
|          |                                                                                                    | Red On                                                                                                    | Web pages for the monitored device are unavailable (ex. Liebert $^{\ensuremath{\circledast}}$ GXT5) |  |  |  |  |  |
|          |                                                                                                    | Red Off                                                                                                    | Web pages for the monitored device are available                                                    |  |  |  |  |  |
|          |                                                                                                    | Red Blink Fast                                                                                                    | Web pages for the monitored device are initializing. Blink rate is 0.25 sec.                        |  |  |  |  |  |
|          |                                                                                                    | Red Blink Slow                                                                                                    | Device not available. Blink rate is 1.50 sec.                                                       |  |  |  |  |  |
|          |                                                                                                    | Green and Red Toggling                                                                                                    | Reset to Factory Defaults has been recognized                                                       |  |  |  |  |  |
| v1.2.2.0 | This release contained support for BACnet/IP, MSTP, and Modbus RTU.                                                                                                  |                                                                                                    |                                                                                                    |  |  |  |  |  |
|          | Note: BACne<br>available for e                                                                                                    | et MSTP and Modbus RTU require<br>order as an accessory to the RDU1                                                                                                    | a USB to RS-485 adapter (part number USB4851). This adapter will soon be<br>010 card.               |  |  |  |  |  |
| v1.3.0.0 | This release o                                                                                                    | contained support for Liebert® TF                                                                                                    | X Power Distribution System.                                                                        |  |  |  |  |  |
| v1.4.0.0 | This release o                                                                                                    | contained support for Liebert® RX                                                                                                    | Α.                                                                                                  |  |  |  |  |  |
| v1.4.0.1 | This release contained the adjustment of scaling factor for several current data points in Power Distribution Monitori<br>System (Liebert® TFX, Liebert® RXA, etc.). |                                                                                                    |                                                                                                    |  |  |  |  |  |
| v1.5.0.0 | This release o                                                                                                    | contained expanded data set supp                                                                                                    | ort for Liebert® GXT5.                                                                              |  |  |  |  |  |
|          | The followin                                                                                                    | g support was added for Liebert                                                                                                    | ® TFX and Liebert® RXA:                                                                             |  |  |  |  |  |
|          | Added                                                                                                    | BMC data points                                                                                                    |                                                                                                    |  |  |  |  |  |
|          | • UOM co                                                                                                    | prrected for 3 Peak Demand data                                                                                                    | a points                                                                                            |  |  |  |  |  |
|          | Added Sub-I                                                                                                    | -eed Phase Over-Current Warnir                                                                                                    | ng data points                                                                                      |  |  |  |  |  |

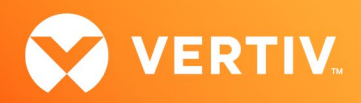

| RELEASE  | DESCRIPTION                                                                                                    |
|----------|----------------------------------------------------------------------------------------------------|
| v1.5.1.0 | <ul> <li>Liebert® GXT5 with Lithium-Ion batteries: data set support</li> <li>Remote Services (LSC) connectivity was improved</li> <li>Firmware update: user feedback has been improved</li> <li>Liebert® TFX, Liebert® RXA: add status data points for Branch PB and sub feed PB reports to annunciate alarms on the web bezel.</li> </ul>                                                                                                    |
| v1.6.0.0 | <ul> <li>VxRail Shutdown Support Integration Power Insight:</li> <li>It is recommended to use Local IntelliSlot Authentication when configuring VxRail (Third Party Integration) users.</li> <li>It is recommended to not use Remote Authentication with the VxRail feature enabled if the Remote Authentication Server is in the shutdown cluster. Please note that Kerberos based authentication is not supported.</li> <li>Liebert® TFX, Liebert® RXA: add high temperature alarm data points</li> </ul> |
| v1.7.0.0 | <ul> <li>Alternate RDU101 PCBA to support a new ETH PHY.</li> <li>IPv4 DHCP fail-over to a secondary DHCP server.</li> </ul>                                                                                                    |

© 2023 Vertiv Group Corp. All rights reserved. Vertiv<sup>™</sup> and the Vertiv logo are trademarks or registered trademarks of Vertiv Group Corp. All other names and logos referred to are trade names, trademarks or registered trademarks of their respective owners. While every precaution has been taken to ensure accuracy and completeness here, Vertiv Group Corp. assumes no responsibility, and disclaims all liability, for damages resulting from use of this information or for any errors or omissions.